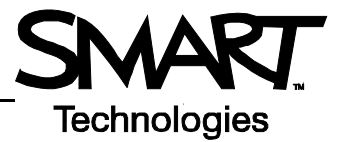

## Barres d'outils du logiciel Notebook version 9.5

## Barre d'outils du logiciel Notebook

La barre d'outils du logiciel Notebook<sup>™</sup> vous permet d'accéder à un certain nombre d'outils pour vous aider à travailler avec vos fichiers Notebook. Par défaut, la barre d'outils apparaît en haut de la page Notebook. Si vous préférez travailler assis, ou avec de jeunes élèves, mieux vaut placer la barre d'outils en bas de la page. Pour ce faire, appuyez sur la flèche vers le bas à droite de la barre d'outils.

🔎 🖂 🖂 🕮 🖄 🕐 🔷 🖌 🥅 🖓 🕼 🐨 🖉 🖉 🖓 - 🖉 - 🔪 - 🖉 - A - 🖬 🙈 📼 🔗

| Bouton   | Utilisez cet outil pour                                                       | Bouton            | Utilisez cet outil pour                                                                  |  |
|----------|-------------------------------------------------------------------------------|-------------------|------------------------------------------------------------------------------------------|--|
| Ţ        | afficher la page Notebook précédente                                          | ĸ                 | sélectionner un objet de la page avec votre doigt ou la souris                           |  |
| 1        | afficher la page Notebook suivante                                            |                   | écrire ou dessiner sur la page Notebook avec le stylet                                   |  |
|          | insérer une page Notebook vierge<br>directement après la page Notebook active | 2                 | écrire ou dessiner sur la page Notebook avec le stylet créatif                           |  |
|          | ouvrir un fichier Notebook existant                                           |                   | effacer l'encre numérique sur la page Notebook                                           |  |
|          | enregistrer votre page Notebook                                               | $\mathbf{\Sigma}$ | dessiner une ligne                                                                       |  |
| <u>í</u> | coller dans un fichier Notebook les objets copiés                             |                   | créer une forme                                                                          |  |
| 2        | annuler votre dernière action                                                 | Α                 | créer une zone d'entrée pour saisir du texte                                             |  |
| 2        | répéter votre dernière action                                                 | 5                 | définir la couleur d'un outil de dessin ou d'une<br>forme sélectionnée                   |  |
| ×        | supprimer un objet sélectionné                                                |                   | définir la transparence d'un outil de dessin, d'une forme sélectionnée ou d'un objet     |  |
|          | afficher/masquer le masque d'écran de la<br>page Notebook en cours            | ••••              | sélectionner les propriétés de ligne d'un outil de<br>dessin ou d'une forme sélectionnée |  |
| X        | ouvrir l'affichage plein écran                                                | 0                 | placer la barre d'outil en bas de la page Notebook                                       |  |
|          | lancer la barre d'outils de capture d'écran                                   |                   |                                                                                          |  |

## Barre d'outils Full Screen (plein écran)

La barre d'outils Full Screen vous permet de travailler avec votre fichier Notebook en mode plein écran.

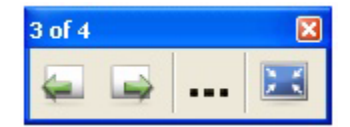

| Bouton   | Utilisez cet outil pour              | Bouton | Utilisez cet outil pour                                                                                              |
|----------|--------------------------------------|--------|----------------------------------------------------------------------------------------------------|
| <b>P</b> | afficher la page Notebook précédente |        | afficher un menu comportant plus d'options, par<br>exemple le masque d'écran, des formes ou des<br>options de stylet |
|          | afficher la page Notebook suivante   | X      | quitter le plein écran                                                                                               |

## **Onglets latéraux**

Vous trouverez trois onglets latéraux sur la droite de l'interface Notebook.

Appuyez sur l'onglet Page Sorter (trieur de pages) pour afficher une vignette de chaque page de votre fichier Notebook.

Appuyez sur l'onglet **Gallery** (galerie) pour obtenir des collections de pages personnalisées, de clip arts, d'animations Macromedia® Flash® et de vidéos que vous pouvez ajouter à votre fichier.

Appuyez sur l'onglet **Attachments** (pièces jointes) pour ajouter dans votre fichier des liens hypertextes vers ou des pièces jointes d'autres applications.

Appuyez sur le bouton fléché afin de placer ces trois onglets de l'autre côté de la page - ce qui peut s'avérer plus commode pour les gauchers.

Vous pouvez masquer les onglets lorsque vous avez fini de travailler en cochant la case Auto-hide (masquer automatiquement).

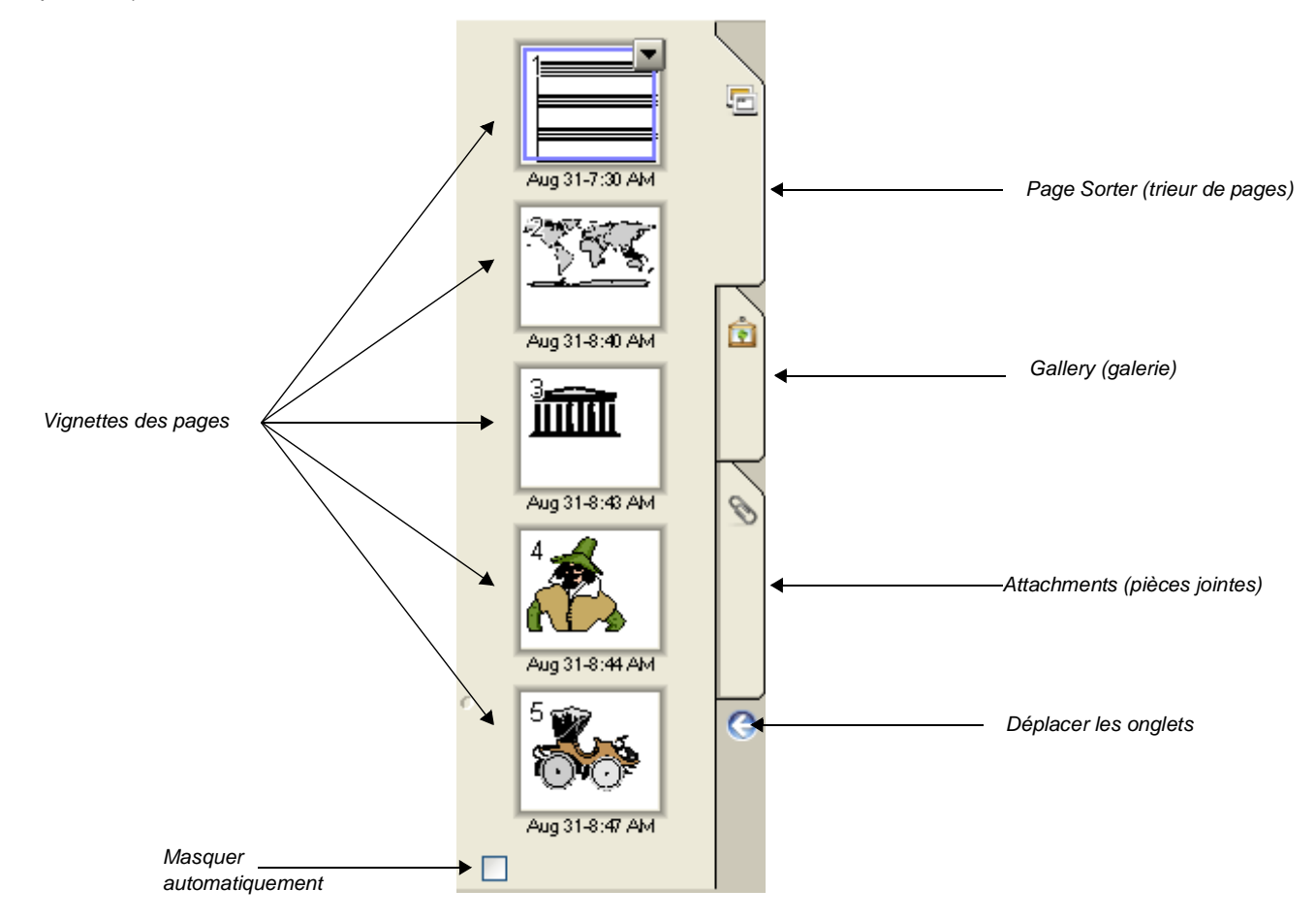